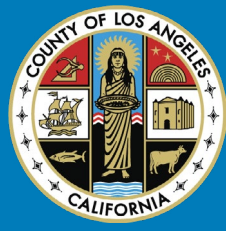

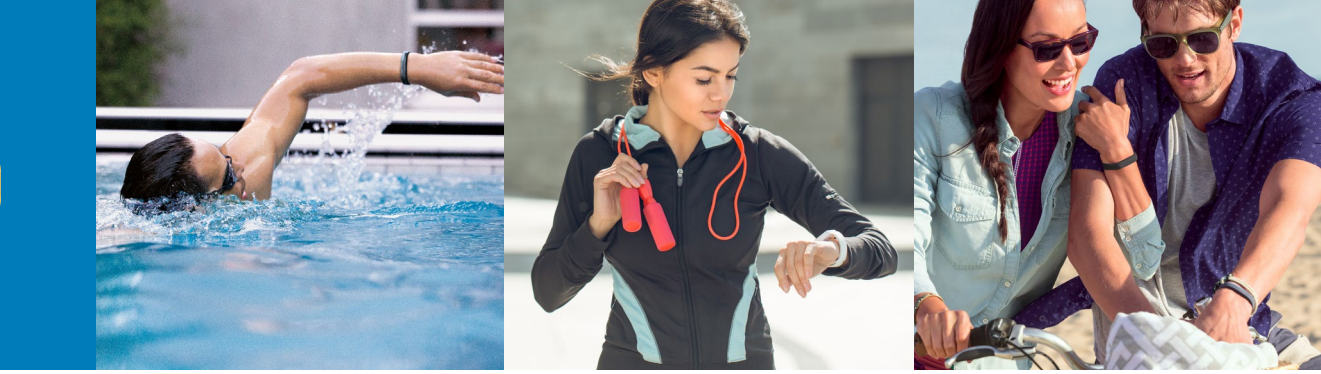

# EARN A \$75 CREDIT TOWARDS A FITBIT FLEX 2\*

OR

# **HOW TO EARN**

All County of Los Angeles employees who are enrolled in a County-sponsored medical plan can earn the Fitbit credit by completing both the Health Risk Assessment and Biometric Screening. All activities must be completed between 1/1/18-11/30/18 to earn the \$75 credit.

For program information or redemption assistance, please email COLA@cafewell.com

# **HOW TO REDEEM**

- Large Size only

- Black Color only

Once the credit is earned, users can redeem for one of the below options. Once you choose that option in CaféWell, the selection is final and cannot be changed:

- FREE Fitbit Flex 2 Option
- Fitbit Buy Up Option
  - Can apply credit towards a discounted upgraded Fitbit device of choice. Additional fees will apply.

Users will have until 1/31/19 to self-redeem. All remaining unredeemed credits will be auto-redeemed for the Fitbit Flex 2 and shipped to the address on file.

#### **STEPS TO REDEEM FOR FITBIT FLEX 2:**

- 1. Choose "Fitbit Flex 2" from the "Redeem" tab in the Rewards dashboard
- 2. Enter "1" in "Quantity" drop down and select "Add to Cart"
- 3. Select "Check-out"
- 4. Confirm/Update contact information and Save
- 5. Select shopping cart icon on Rewards dashboard
- 6. Select "Final Check-Out" and receive order number

# **STEPS TO REDEEM FOR FITBIT BUY UP OPTION:**

- 1. Choose "Fitbit Buy Up" from the "Redeem" tab in the Rewards dashboard
- 2. Enter "1" in "Quantity" drop down and select "Add to Cart"
- 3. Select "Check-Out"

• Fitbit Alta

- As noted in steps 4-5 for the Fitbit Flex 2 option, users will need to verify and update any missing information.
- 4. After updating contact information, select "Final Checkout"
- 5. The "Redeem Now" Button will link users to the AllStar store. Once there, users can select the device of their choice
  - Fitbit Alta HR Heart Rate & Fitness Wristband

• NEW! Fitbit Flyer Wireless Fitness Headphones

- NEW! Fitbit Versa SE
- NEW! Fitbit Aria 2 Wi-Fi Smart Scale
- NEW! Fitbit Ace
- NEW! Fitbit Versa
- 6. Users who redeem for the buy-up option can choose to purchase their device at their leisure. They will be able to access the AllStar store and use their credit by selecting the "fitbit" icon that will appear on their Rewards Dashboard after credit has been redeemed. Once in store, users can also elect to purchase additional items.

\*While supplies last. In accordance with applicable tax law, the \$75 credit you receive will be reported by the County as taxable wages on your W-2, and applicable payroll taxes on the credit will be withheld from your regular pay.

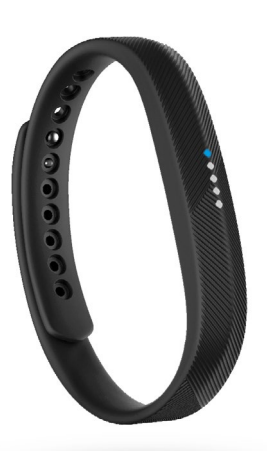

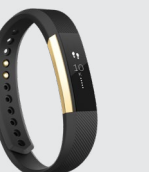

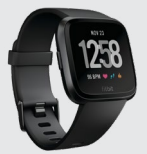

Versa

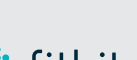

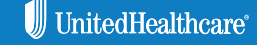

• Fitbit Ionic Smart Watch

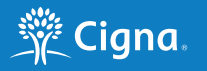

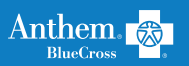

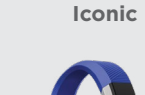

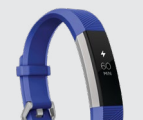

Ace

# 🖶 fitbit

**KAISER PERMANENTE**®